## HTML

## Crea un cruciverba

Ora faremo un cruciverba usando le tabelle di HTML e alcuni tecniche di CSS.

Ecco il cruciverba e le definizioni:

| Puzzles +                                                                                                    | 1. Iniziamo aggiungendo guesti                                     |  |  |  |  |  |
|----------------------------------------------------------------------------------------------------|--------------------------------------------------------------------|--|--|--|--|--|
| Google     P     Google     P     A     A | selettori al file <b>simple</b> css                                |  |  |  |  |  |
| About Me My Favourite Games My Family My Pets Puzzles                                                                                                    | Selector at the Simple ress                                        |  |  |  |  |  |
| Puzzles                                                                                                    | table.crossword,<br>.crossword td                                  |  |  |  |  |  |
| Crossword                                                                                                    | {                                                                  |  |  |  |  |  |
| 1                                                                                                    | <pre>border: 1px solid black;<br/>border-collapse: collapse;</pre> |  |  |  |  |  |
| 2 3                                                                                                    | }                                                                  |  |  |  |  |  |
|                                                                                                    | .crossword td                                                      |  |  |  |  |  |
|                                                                                                    | {                                                                  |  |  |  |  |  |
|                                                                                                    | width: 3em;                                                        |  |  |  |  |  |
|                                                                                                    | height: 3em;                                                       |  |  |  |  |  |
|                                                                                                    | <pre>vertical-align: top;</pre>                                    |  |  |  |  |  |
|                                                                                                    | <pre>background-color: white;</pre>                                |  |  |  |  |  |
| Across                                                                                                    | }                                                                  |  |  |  |  |  |
| 2. Noise made by a goat.                                                                                                    | .crossword .black                                                  |  |  |  |  |  |
| 4. Shrek and his family.                                                                                                    | {                                                                  |  |  |  |  |  |
| Down                                                                                                    | <pre>background-color: black;</pre>                                |  |  |  |  |  |
| 1. A wise herb?                                                                                                    | }                                                                  |  |  |  |  |  |
| 3. The Movie's hero is Emmet.                                                                                                    |                                                                    |  |  |  |  |  |

- **2.** Creiamo una nuova pagina Puzzles (chiamala **puzzles.html**).
- **3.** Aggiungiamo il link sia al tuo menu che alla tua Home Page.
- **4.** Aggiungiamo il cruciverba. Qui c'è un po' di codice per iniziare:

```
l
23/td>/td>/td>/td>
```

Riesci a fare il resto? (Riesci a completare il cruciverba?)

## Sfida a Suduko!

Riesci a creare una tabella Sudoku come questa e illustrante la soluzione?

Hai qualche idea di come potresti creare le linee più spesse che circondano i gruppi di nove celle?

E su come creare i numeri neri e rossi?

Indizio! Puoi usare in modo combinato due classi separandole con uno spazio in questo modo: q

|        | Puzzles          |             |             | +         | -     |      |           |              |              |             |         |        |     |   |   |   |   |  |  |
|--------|------------------|-------------|-------------|-----------|-------|------|-----------|--------------|--------------|-------------|---------|--------|-----|---|---|---|---|--|--|
| (      | 🗲 🜏 file         | e:///C:/Use | rs/clyde/Dr | opbox/ŗ ▽ | C 8 - | Goog | jle       | ዖ ☆          | ê 🖡          | ⋒           | » ≡     |        |     |   |   |   |   |  |  |
|        | Suduko Challenge |             |             |           |       |      |           |              |              |             |         |        |     |   |   |   |   |  |  |
| Puzzle |                  |             |             |           |       |      |           |              |              |             |         |        |     |   |   |   |   |  |  |
|        | 5                | 3           |             |           | 7     |      |           |              |              |             |         |        |     |   |   |   |   |  |  |
|        | 6                |             |             | 1         | 9     | :    | 5         |              |              |             |         |        |     |   |   |   |   |  |  |
| ľ      |                  | 9           | 8           |           |       |      | Puzzles   | 5            |              |             | +       |        |     |   |   |   | x |  |  |
| ŀ      |                  |             |             |           |       |      | <b>()</b> | file:///C:/U | sers/clyde/D | ropbox/دِ ۲ | ° C 🚺 - | Google | ₽ ☆ | 1 |   | » | = |  |  |
|        | 8                |             |             |           | 6     | :    | Solution  |              |              |             |         |        |     |   |   |   |   |  |  |
|        | 4                |             |             | 8         |       |      | 5         | 3            | 4            | 6           | 7       | 8      | 9   | 1 | 2 |   |   |  |  |
|        | 7                |             |             |           | 2     |      | 6         | 7            | 2            | 1           | 9       | 5      | 3   | 4 | 8 |   |   |  |  |
| ľ      |                  | 6           |             |           |       |      | 1         | 9            | 8            | 3           | 4       | 2      | 5   | 6 | 7 |   |   |  |  |
| ŀ      |                  |             |             |           |       | _    | 8         | 5            | 9            | 7           | 6       | 1      | 4   | 2 | 3 |   |   |  |  |
|        |                  |             |             | 4         | 1     |      | 4         | 2            | 6            | 8           | 5       | 3      | 7   | 9 | 1 |   |   |  |  |
| l      |                  |             |             |           | 8     |      | 7         | 1            | 3            | 9           | 2       | 4      | 8   | 5 | 6 |   |   |  |  |
| Ĺ      |                  |             |             |           |       |      | 9         | 6            | 1            | 5           | 3       | 7      | 2   | 8 | 4 |   |   |  |  |
|        |                  |             |             |           |       |      | 2         | 8            | 7            | 4           | 1       | 9      | 6   | 3 | 5 |   | E |  |  |
|        |                  |             |             |           |       |      | 3         | 4            | 5            | 2           | 8       | 6      | 1   | 7 | 9 |   | - |  |  |

 This work is licensed under the Creative Commons Attribution 3.0 Unported License. To view a copy of this license, visit

 http://creativecommons.org/licenses/by/3.0/ - Courtesy of Coderdojo Bray (www.coderdojobray.com)

 Pagina 2